# **Terminator Salvation™**

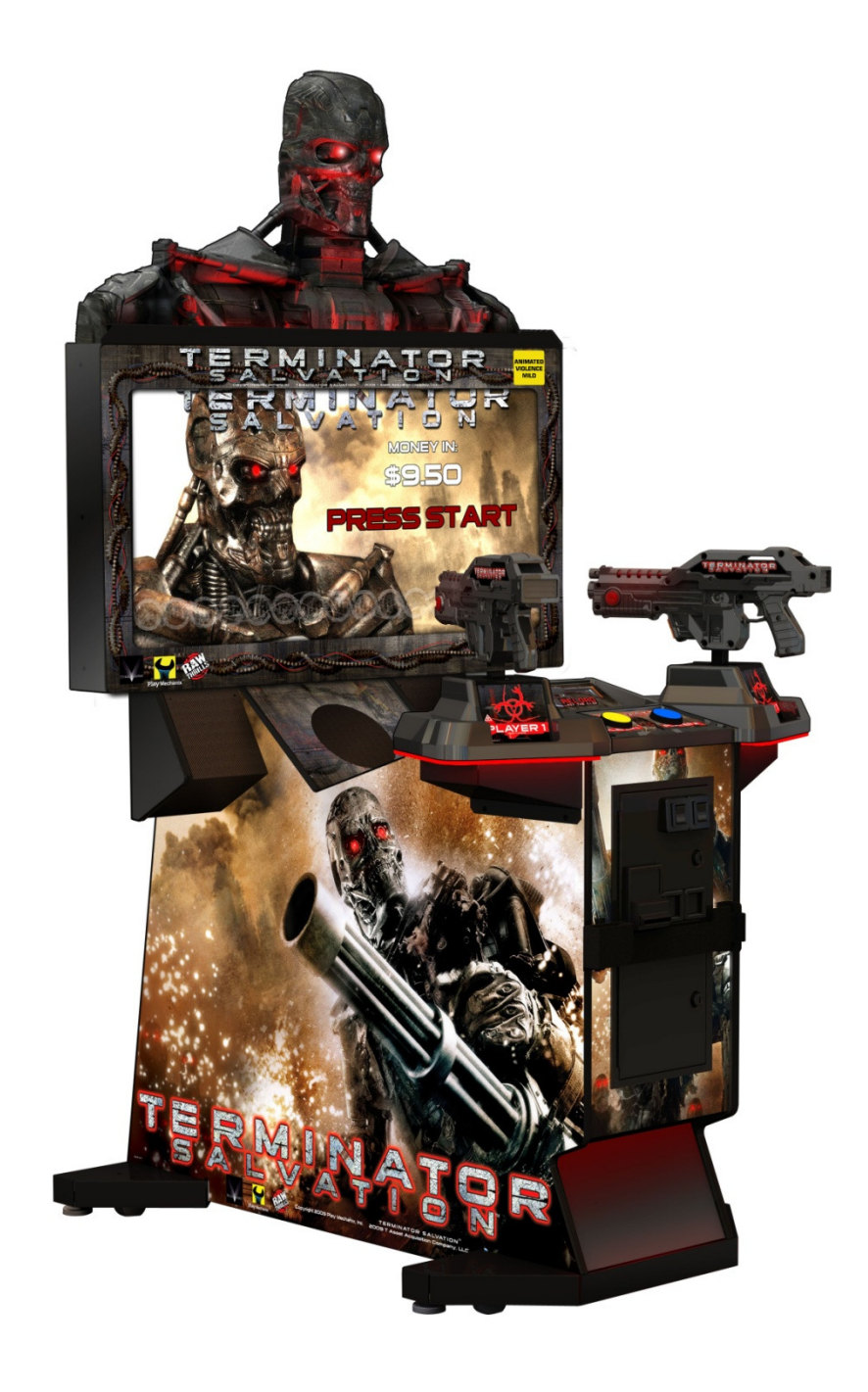

# Setup and Operations Manual 42" Fixed Gun Game

Terminator Salvation™ Copyright © 2010 T Asset Acquisition Company, LLC Terminator Salvation™ Game Software Copyright © 2010 PlayMechanix™ Inc. All rights reserved. This software is based in part on the work of the Independent JPEG Group. This product includes software developed by the OpenSSL Project for use in the OpenSSL Toolkit. (<u>http://www.openssl.org/</u>) This product includes cryptographic software written by Eric Young (eay@cryptsoft.com)

# Table of Contents

| Safety                              | 3  |
|-------------------------------------|----|
| Product Specifications              | 5  |
| Setup                               | 6  |
| Adjustments, Audits and Diagnostics | 10 |
| Maintenance                         | 27 |
| Cabinet Wiring                      |    |
| Gun Parts and Wiring                |    |
|                                     | 41 |
| Contact Information                 | 46 |
|                                     |    |

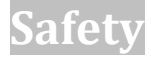

#### **OPERATION**

Before operating game, read this manual. Failure to properly install and operate this game could result in malfunction or accident. Operate the game in accordance with the manual.

#### **TRANSPORTING**

The cabinet is very heavy. Because the monitor is high, the cabinet is also very top-heavy. Use appropriate care when moving or transporting cabinet. It contains fragile glass and electronic components. Avoid rough handling.

#### HANDLING COMPONENTS

Many components are extremely sensitive to handling, environmental and Electrostatic Discharge (ESD) events especially the computer. Do not handle it roughly. Before servicing, call your distributor and inquire about the PC warranty. Use proper ESD procedures when servicing. Protect components from harmful environmental conditions, such as extreme temperatures, excessive moisture or other damaging effects.

#### **DISCONNECT POWER**

Always turn the power off and unplug the unit before servicing or making adjustments unless otherwise instructed. Installing or repairing components while power is on can damage the components and void the warranty.

#### GROUNDING

Avoid electrical shock. Do not plug in AC power until you have inspected and properly grounded the unit. Only plug into a grounded, three-wire outlet. Do not use a "cheater" plug or cut off the ground pin on the line cord.

#### **ELECTRICAL SHOCKS**

There is no isolation transformer in the cabinet. Disconnect AC power before servicing. However, be aware that lethal voltages can remain in the electronic components even when AC power is disconnected. Use extreme caution when servicing. Verify that there is a working ground connection. If the unit sustains water damage, cease using it immediately and unplug AC power.

#### MONITOR

The monitor contains no user serviceable parts. Do not attempt to service the monitor.

#### **POWER SELECTOR**

Before installing game, ensure the voltage on the PC is set properly. There is a 115/230 VAC selector switch that must be set for the correct voltage for your site. Verify the fluorescent lamp rating. The rating must match the line voltage at the installation site.

#### **POWER CORD**

If the power cord is damaged or lost, replace it with an identical cord as supplied by the manufacturer or an authorized service agent.

#### **SURGE SUPRESSOR**

It is recommended that you plug your game's power cord into a surge suppressor to help protect from power surges that may damage sensitive electronic components.

#### **CONNECTORS**

When servicing machine, ensure all connectors mate properly. If connectors do not slip in easily, do not force them. Connectors are often keyed and only connect one way. Check for correct orientation.

#### COMPUTER

The computer contains sensitive components, including a hard drive. Do not handle it roughly. Call your distributor before servicing its internal components. Ask about warranty information as it relates to the PC. Do not turn the PC power switch on or off. It should remain permanently in the ON position. Cycle AC power on or off with the cabinet power switch. A dongle has been inserted into one of the USB ports. This is required for game play. Do not remove the dongle except for troubleshooting purposes.

#### **FLUORESCENT TUBES**

A dropped fluorescent tube may break and implode. Shattered glass from the implosion can travel long distances and cause bodily injury. Use proper procedures when handling broken materials, as these items can contain hazardous material such as mercury or lead.

#### HAZARD TO EPILEPTICS

A small portion of the population has an epileptic condition that may cause seizures. Affected persons experience seizure while watching some television pictures or playing certain video games. People who have not had seizures may still have an undetected epileptic condition. If anyone in your family has experienced epilepsy symptoms (seizures or loss of awareness), consult your physical before using video games. While children play video games, a parent should observe. Be alert to the following symptoms: dizziness, altered vision, eye or muscle twitching, involuntary movements, loss of awareness, disorientation or convulsions. If you or your child experiences these symptoms, discontinue use immediately and consult your physician.

#### MANUAL

Keep this manual available and ready for use. If the game fails to function properly, turn off the machine and unplug the AC line cord. Contact your local distributor. Your warranty, when applicable, lasts 60 days from your purchase date. You may not reproduce this document or any of its contents without written authorization from Raw Thrills, Inc. or Play Mechanix<sup>™</sup> Inc.

#### **SPECIFICATIONS**

For reasons such as performance, this product's specifications may change without notice. Federal patent, copyright and other intellectual property laws protect the content, devices and design of the game and its equipment.

# **Product Specifications**

## **Electrical Power**

United States, international and Japan Inrush AC Current: 7 Amps Operating AC Current: 5 Amps Voltage: 115 VAC

## **Dimensions**

Height: 81" (2.06 meters) Width: 39" (.99 meters) Depth: 55" (1.39 meters)

## Temperature

50° F to 104° F (10° C to 40° C)

### **Humidity**

Must not exceed 95% relative humidity

### **Carton Weight**

450 lbs. (211 kg)

## Setup

## **Unpack Materials**

- 1. Place the shipping crates on a flat, stable surface.
- 2. Cut the banding straps and remove the cardboard lids.
- 3. Lift off the large cardboard containers surrounding the front pedestal and monitor assemblies and remove any shipping cleats.
- 4. Remove the coin door key from the coin return slot.
- 5. Open the top coin door.
- 6. Locate the keys for the back door and the cash box door.
- 7. Open the cash box door and remove the cash box.
- 8. Check for shipping damage to the following:
  - Left and right guns, cables and decals
  - Marquee and monitor
  - Cabinet decals
- 9. Check the AC line cord for visible signs of damage.

Pay particular attention to the plug and line cord insulation.

## **Check Electrical Settings**

- 1. Verify the voltage in the nearest AC outlet.
- 2. Verify the AC outlet ground connection is present and working.
- 3. Open the back door of the monitor assembly.
- 4. Near the AC power transformer, verify the voltage selector switch is set to correct AC voltage.
- 5. Route the line cord so that the plug is near the AC outlet.
- 6. Replace the back door of the monitor assembly.

## **Startup Game**

- 1. Plug in line cord to AC outlet.
- 2. Turn the power switch to ON.
- 3. Check that no component is excessively hot or emitting foul odors. If not, turn off AC power and disconnect line cord. Refer to the diagnostic section of this manual.
- Once software loads, you will be asked to calibrate the guns.
   If not, enter the service menu by pressing the TEST button located on the bracket inside the top coin door.

## **Diagnostics and Adjustments**

The Service Button Panel has four buttons, three of which can navigate the menu system. But it is easiest to navigate with a Start button and trigger/grenade.

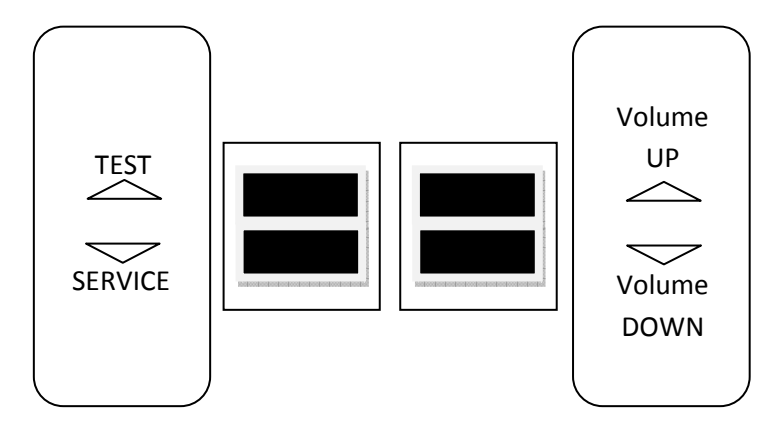

- Service Panel TEST/BACK buttonenters diagnostic system.
   SELECT button
   Squeezing either trigger
   Service Panel VOL DOWN button or moves down through menu or setting choices.
- Service Panel VOL UP button or pressing either grenade button
   moves up through menu or setting choices.
- Highlight and select Exit to return to previous screen.

An on-screen message acknowledges changes or when you exit a selection without making a change.

At the bottom of each screen there is a brief description of the menu option's function. A complete description is available here for all menu functions.

Instructions for completing your first calibration start on the next page.

- 1. If the calibration screen is not visible, press the TEST button to enter the Diagnostic System.
- 2. From the Main Menu, use a gun trigger to highlight Gun Calibration.
- 3. Press a Start button to enter calibration.

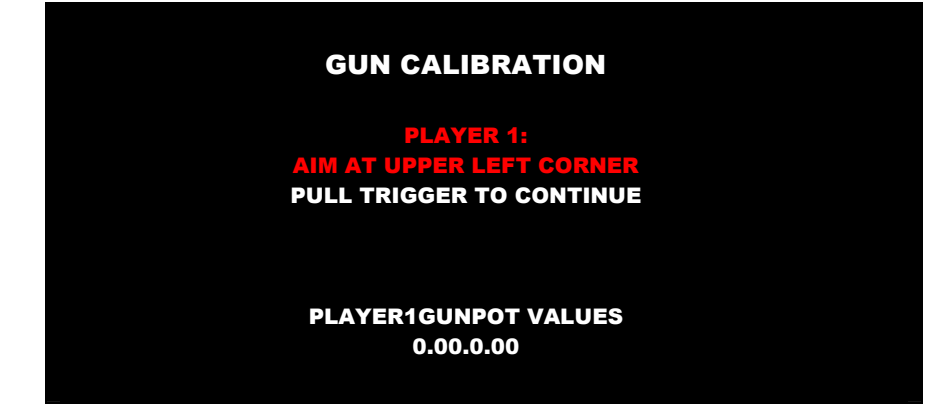

- 4. Follow on-screen instructions and repeat for right gun.
- 5. Pull trigger to exit calibration.
- 6. From Main Menu, squeeze a gun trigger to cycle through choices until you reach System Tests.
- 7. Press a Start button to select System Tests Menu.

| MAIN MENU               |  |
|-------------------------|--|
| EXIT                    |  |
| OPERATOR ADJUSTMENTS    |  |
| GENERAL AUDITS          |  |
| ONLINE MENU             |  |
| GUN CALIBRATION         |  |
| RESET MENU              |  |
| SYSTEM INFORMATION MENU |  |
| SYSTEM TESTS MENU       |  |
| COLLECTIONS             |  |
| VIEW LOG                |  |

## **Other Tests**

See the Diagnostic Section for further information.

- 1. Enter the Switch Test menu and verify all switches function.
- 2. Enter the Screen Test menu and verify that video is acceptable.
- 3. Enter the Sound Test menu and verify the audio works and is not distorted.
- 4. Enter the Coin Meter Test menu and verify the operation of the coin meter.

- 5. Enter the Cabinet Lamps Test menu and verify that all cabinet lights work correctly.
- 6. Enter the Watchdog Test menu, which reboots the game.
- 7. Upon a successful reboot, you are ready to make adjustments to pricing, volume and other functions found in the Adjustments, Audits and Diagnostics section.

# Adjustments, Audits and Diagnostics

#### Main Menu

#### MAIN MENU

EXIT OPERATOR ADJUSTMENTS AUDITS ONLINE MENU GUN CALIBRATION RESET MENU SYSTEM INFORMATION MENU SYSTEM TESTS MENU VIEW LOG COLLECTIONS

#### Main Menu

#### **Operator Adjustments Menu**

This menu controls gameplay, coinage and sound adjustments.

## OPERATOR ADJUSTMENTS EXIT GAME ADJUSTMENTS COIN ADJUSTMENTS PLAYER COST VOLUME

You can improve collections by customizing performance with game adjustments. Each variable on an adjustment menu changes an aspect of game play or appearance. Optimizing these settings can maintain player interest and improve earnings. Monitor the effects of adjustments by comparing audit information and earnings before and after changes.

#### **Operator Adjustments Menu**

#### Game Adjustments Menu

This controls elements of the player experience and the time the game contacts the CoinUp<sup>®</sup> server to check for software updates.

| GAME ADJUSTMENTS    |         |
|---------------------|---------|
| EXIT                |         |
| SKILL LEVEL         | NORMAL  |
| MINIMUM GAME LENGTH | 120     |
| VIOLENCE            | NORMAL  |
| SHOOTING MODE       | DEFAULT |
| TRAINING MODE       | OFF     |

#### Settings, Defaults and Choices

| Setting                   | Description                                                                                                    | Default | Choices                         |
|---------------------------|----------------------------------------------------------------------------------------------------|---------|---------------------------------|
| Skill Level               | <ul> <li>Adjusts game difficulty by changing how gun reloads.</li> <li>EASY. Ammunition is restored whenever clip runs out.</li> <li>NORMAL. After each 60 shots, player must reload by pumping gun magazine clip.</li> </ul> | Normal  | Normal / Easy                   |
| Minimum<br>Game<br>Length | Adjusts length of game in seconds and adjusts damage<br>amounts.<br>The time can be changed in five-second increments.                                                                                                    | 120     | 20 - 300                        |
| Violence                  | Toggles the display of certain violent scenes in the game.                                                                                                    | Normal  | Normal / Low                    |
| Shooting<br>Mode          | Enables gun sight and tracer bullets for all guns                                                                                                    | Default | Default /<br>Gun Sight & Tracer |
| Training<br>Mode          | Shows extra training videos at start of game                                                                                                    | Off     | Off/On                          |

#### **Operator Adjustments Menu**

#### **Coin Settings Menu**

This menu does **not** set game price, but specifies how much game credit is given for money added to the machine. The smallest accepted coin is a quarter, the typical setting for both coin values in the U.S. The DBV value is also a multiple of 25¢.

| <b>COIN SETTINGS</b>   |          |
|------------------------|----------|
| EXIT                   |          |
| FREEPLAY               | OFF      |
| CURRENCY TYPE          | Dollar   |
| COIN 1 VALUE           | \$0.25   |
| COIN 2 VALUE           | \$0.25   |
| COIN 3 VALUE/DBV PULSE | \$0.25   |
| MAXIMUM CREDITS        | \$500.00 |
| BONUS AWARD            | \$0.00   |
| UNITS FOR BONUS        | \$0.00   |

| Setting                     | Description                                                                                                    | Default      | Choices                                                                                                    |
|-----------------------------|----------------------------------------------------------------------------------------------------|--------------|----------------------------------------------------------------------------------------------------|
| Freeplay                    | Players can start games without money by pressing<br>START. Use this for promotions, non-commercial<br>applications or to test the machine.                                                                                                    | Off          | On / Off                                                                                                    |
| Currency Type               | Changing currency type resets coin door values. The denomination symbol changes on screen with each currency.                                                                                                    | US<br>Dollar | Yen, Won, Ruble, Real, Peso, Krona,<br>Guilder, Franc, Can. Dollar, Coins, Euro,<br>NZ Dollar, Rand, Pound, Aus. Dollar |
| Coin 1 Value                | Lets you set coin slot pricing.                                                                                                    | \$0.25       | \$0.25 - \$63.75 in \$.25 increments                                                                                    |
| Coin 2 Value                | Lets you set coin slot pricing.                                                                                                    | \$0.25       | \$0.25 - \$63.75 in \$.25 increments                                                                                    |
| Coin 3 Value /<br>DBV Pulse | The bill validator (DBV) translates bills into electronic<br>pulses. Every \$1 bill results in four pulses; each \$5 bill<br>is 20 pulses; \$10 bill is 40 pulses, etc. This setting<br>determines how much game credit is awarded per<br>pulse. With default setting of \$0.25, every \$1 bill will<br>award \$1 in game credit. Set to \$0.50, every \$1 bill<br>will award \$2 in game credit. | \$0.25       | \$0.25 - \$63.75 in \$.25 increments                                                                                    |
| Maximum Credits             | The highest number of unplayed credits allowed.                                                                                                    | \$500        | \$125 - \$500 in \$.25 increments                                                                                       |
| Bonus Award                 | The amount of credit awarded per bonus unit (see below).                                                                                                    | \$0.00       | \$0.00 - \$63.75 in \$.25 increments                                                                                    |
| Units for Bonus             | The value a player must enter to get bonus credit.                                                                                                    | \$0.00       | \$0.00 - \$50.00 in \$.25 increments                                                                                    |

#### Bonus Award/Units for Bonus example.

To give players \$1.25 in credit for every dollar put in the DBV, set Bonus award to \$.25 and Units for Bonus to \$1.

#### Operator Adjustments Menu

Player Cost Menu

| OPER FEE · | COINUP FEE ·                 | · TOTAL                                                |
|------------|------------------------------|--------------------------------------------------------|
|            |                              |                                                        |
| \$1.00     | \$0.00                       | \$1.00                                                 |
| \$1.00     | \$0.00                       | \$1.00                                                 |
|            | OPER FEE<br>\$1.00<br>\$1.00 | OPER FEECOINUP FEE -<br>\$1.00 \$0.00<br>\$1.00 \$0.00 |

| Setting       | Description                       | Default | Choices                               |
|---------------|-----------------------------------|---------|---------------------------------------|
| Start Cost    | money required to begin a game    | \$1.00  | \$0.00 - \$63.75 in \$0.25 increments |
| Continue Cost | money required to continue a game | \$1.00  | \$0.00 - \$63.75 in \$0.25 increments |

#### FEE ADJUSTMENT

Note that CoinUp<sup>®</sup> fee cannot be adjusted by the operator.

| M | ain N | Vienu                    |
|---|-------|--------------------------|
|   | Ор    | perator Adjustments Menu |
|   |       | Volume Menu              |
|   |       |                          |

| VOLUME         |              |
|----------------|--------------|
| EXIT           |              |
| GAME VOLUME    | 9            |
| ATTRACT VOLUME | 7            |
| MINIMUM VOLUME | 4            |
| ATTRACT SOUNDS | OCCASIONALLY |

| Setting        | Description                                                                 | Default      | Choices                   |
|----------------|-----------------------------------------------------------------------------|--------------|---------------------------|
| Game Volume    | This affects sound only while game is played.                               | 9            | 0-32                      |
| Attract Volume | This can be silenced or turned up as an advertisement to draw in players.   | 7            | 0 – 32                    |
| Minimum Volume | Determines the lowest setting possible for both<br>Game and Attract Volumes | 4            | 0 – 32                    |
| Attract Sounds | This determines how often the game's "advertising" sounds will be heard.    | Occasionally | Never/Occasionally/Always |

#### **Audits Menu**

Audit screens help assess game performance, find intermittent problems, decide whether to adjust game difficulty and free game award and help maximize game earnings.

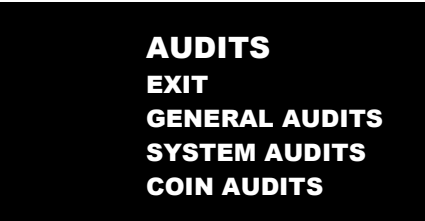

Main Menu

**Audits Menu** 

**General Audits** 

| GENERAL AUDITS              |   |
|-----------------------------|---|
| EXIT                        |   |
| PLAYER STARTS               | 0 |
| PLAYER CONTINUES            | 0 |
| PLAYER CONTINUES OFFERED    | 0 |
| GAMES STARTED               | 0 |
| GAMES ENDED (NOT WON)       | 0 |
| GAMES COMPLETED (WON)       | 0 |
| AVERAGE GAME TIME (PLAYING) | 0 |
| AVERAGE GAME TIME (TOTAL)   | 0 |

#### Main Menu

**Audits Menu** 

System Audits

| SYSTEM AUDITS |                   |
|---------------|-------------------|
| EXIT          |                   |
| PLAY TIME     | 0 yr 0 dy—0:00:00 |
| UP TIME       | 0 yr 0 dy—0:00:00 |
| WATCHDOGS     | 0                 |
| EXCEPTIONS    | 0                 |
| BAD TRAPS     | 0                 |

#### Main Menu

## Audits Menu

**Coin Audits Menu** 

| COIN AUDITS         |        |
|---------------------|--------|
| EXIT                |        |
| TOTAL COIN 1        | \$0.00 |
| TOTAL COIN 2        | \$0.00 |
| TOTAL COIN 3 (DBV)  | \$0.00 |
| BONUS COINS         | \$0.00 |
| LIFETIME COIN COUNT | \$0.00 |
| SERVICE CREDITS     | \$0.00 |

#### Main Menu

#### **Online Menu**

These menus are used by games connected to CoinUp<sup>®</sup>. See CoinUp<sup>®</sup> Operation Overview section in this manual and visit <u>www.coinup.com</u> for more information.

#### Main Menu

#### **Gun Calibration Menu**

This is the same procedure described earlier in the First Calibration section.

#### Main Menu

**Reset Menu** 

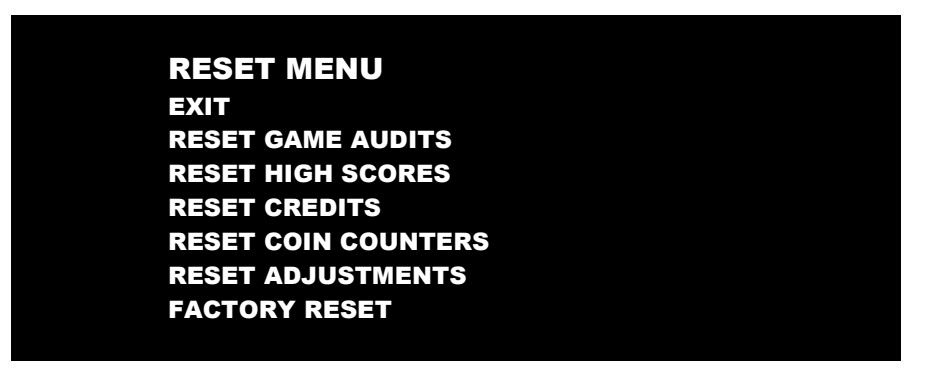

Reset Game Audits zeroes out game audits, system audits and game purchase audits.

Reset High Scores zeroes out high score tables.

Reset Credits zeroes out money in.

Reset Coin Counters zeroes out coin audits, but leaves alone lifetime and service credits.

Reset Adjustments sets operator adjustments to defaults.

Factory Reset performs all the above resets.

#### Main Menu

#### **System Information Menu**

These submenus can give you information on how the system has been functioning and on various settings and updates.

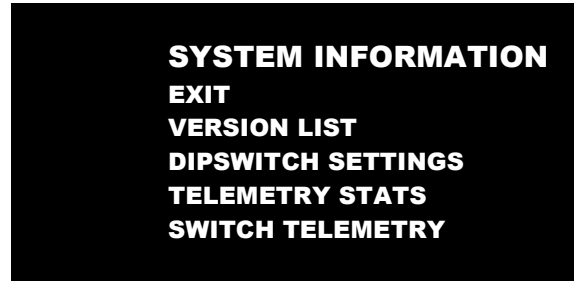

Main Menu

**System Information** 

#### **Version List**

For troubleshooting purposes, this menu gives you information on the latest update of various components.

| VERSIONS      |                                     |
|---------------|-------------------------------------|
| EXIT          |                                     |
| SOUND         | 19.3                                |
| JAMMA         | 25q.H8b.Fd1.U2a R                   |
| COINUP        | 1.08.00                             |
| SOFTWARE      | 00.84.00.US.D – Build: Jul 26 2010  |
| 11:39:04      |                                     |
| LINUX KERNEL  | 2.6.24.2-ji3                        |
| PROCESSOR     | AMD Athlon II 240 Processor         |
| BIOS          | VENDOR: Dell VERS: A01 DATE: 2/4/10 |
| MEMORY        | 2072780 kB                          |
| SERIAL NUMBER | 223                                 |
| RIO           | HW:8010 SW:6                        |

#### System Information

**DIP Switch Settings** 

This checks the DIP Switch settings on the RIO Board

| DIPSWITCH 1 | ON  | RESOLUTION           |
|-------------|-----|----------------------|
| DIPSWITCH 2 | OFF | RESOLUTION           |
| DIPSWITCH 3 | OFF | GUN SCAN EtelemeGA   |
| DIPSWITCH 4 | OFF | HSYNC/VSYNC POLARITY |
| DIPSWITCH 5 | OFF | UNUSED               |
| DIPSWITCH 6 | OFF | UNUSED               |
| DIPSWITCH 7 | OFF | UNUSED               |
| DIPSWITCH 8 | OFF | UNUSED               |

#### Main Menu

**System Information** 

#### **Telemetry Stats**

These tests check thermal qualities and electrical conductivity. Generally, only Core Temps 1 and 2 function. The rest should read N/A.

| EXIT               |     |
|--------------------|-----|
| SYSTEM TEMPERATURE | N/A |
| CORE TEMP1         | 23C |
| CORE TEMP2         | 26c |
| TEMPERATURE STATE  | N/A |
| CPU FAN SPEED      | N/A |
| CASE FAN SPEED     | N/A |
| +3.3V:             | N/A |
| +5.0V:             | N/A |
| +12.0V:            | N/A |
| -5.0V:             | N/A |
| -12.0v             | N/A |

System Information

#### Switch Telemetry Data

This gives information on the time since a switch was last used in both number of games played since the switch was used and the clock time since last use.

| EXIT                 |                |                |
|----------------------|----------------|----------------|
| SWITCH               | GAMES NOT SEEN | TIME LAST SEEN |
| LEFT START           | 0              | 0d00.02.22     |
| <b>RIGHT START</b>   | 0              | 0d00.02.22     |
| LEFT TRIGGER         | 0              | 0d00.02.22     |
| LEFT PUMP            | 0              | 0d00.02.22     |
| LEFT GRENADE         | 0              | 0d00.02.22     |
| RIGHT TRIGGER        | 0              | 0d00.02.22     |
| RIGHT PUMP           | 0              | 0d00.02.22     |
| <b>RIGHT GRENADE</b> | 0              | 0d00.02.22     |
| COIN 1               | 0              | 0d00.02.22     |
| COIN 2               | 0              | 0d00.02.22     |
| DIAG                 | 0              | 0d00.02.22     |
| VOLUME UP            | 0              | 0d00.02.22     |
| <b>VOLUME DOWN</b>   | 0              | 0d00.02.22     |
| DBV                  | 0              | 0d00.02.22     |
| SERVICE CREDIT       | 0              | 0d00.02.22     |

#### Main Menu

#### System Tests Menu

These tests check the functioning of peripherals.

| SYSTEM TESTS       |  |
|--------------------|--|
| EXIT               |  |
| GUN TESTS MENU     |  |
| ONLINE TESTS MENU  |  |
| SWITCH TEST        |  |
| SCREEN TESTS       |  |
| SOUND TEST         |  |
| FILE TEST          |  |
| COIN METER TEST    |  |
| CABINET LAMPS TEST |  |
| WATCHDOG TEST      |  |

System Tests Menu

Gun Tests Menu

Some gun test descriptions can be found in the First Calibration section earlier in this manual.

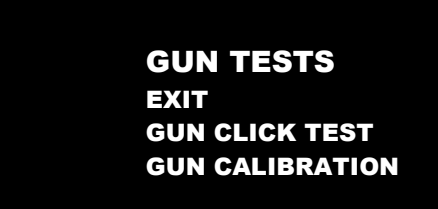

Gun Click Test is shown below.

Gun Calibration is described elsewhere in this manual.

Main Menu

System Tests Menu

Gun Tests Menu

**Gun Click Test** 

This tests the various click mechanics of the gun.

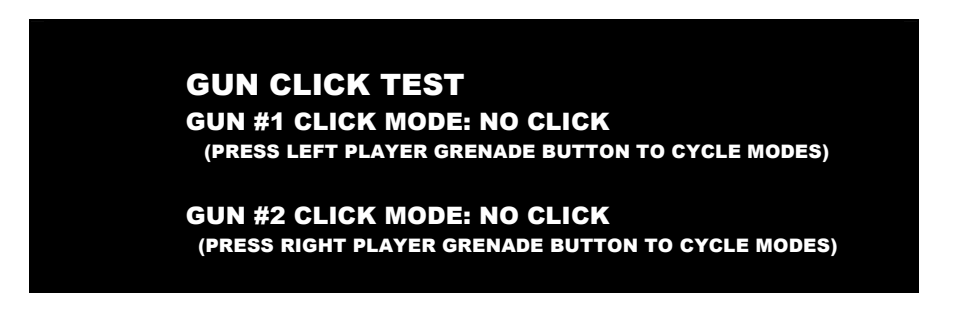

Point the gun at the screen for this test.

Pressing the grenade button cycles through "NO CLICK," "SINGLE CLICK ON TRIGGER PULL" and AUTO CLICK ON TRIGGER PULL."

System Tests Menu

**Online Tests Menu** 

These tests verify components of the online system.

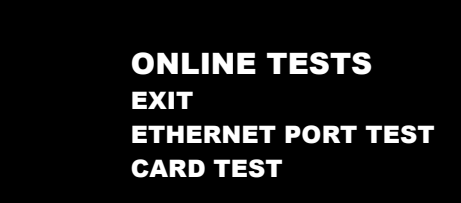

Main Menu

System Tests Menu

**Online Tests Menu** 

Ethernet Port Test

This verifies the functioning of the Ethernet port.

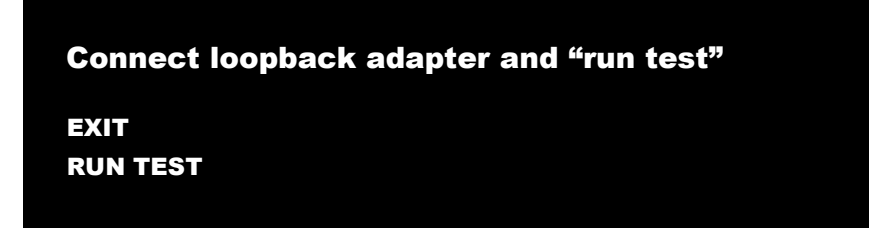

#### Main Menu

System Tests Menu

**Online Tests Menu** 

Card Test

If there is a card reader, insert a valid card to reveals the card type (player or operator) and the cardholder's name.

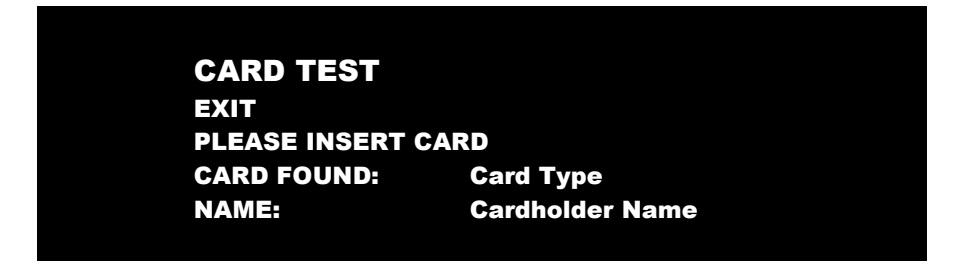

#### System Tests Menu

#### Switch Test Menu

This checks input switch performance. The activated switch is highlighted on screen.

| SWITCH TEST |           |
|-------------|-----------|
| COIN1       | COIN2     |
| START 1     | START 2   |
| VOLUME DOWN | VOLUME UP |
| TEST        | BILL      |
| TRIGGER1    | TRIGGER2  |
| RELOAD1     | RELOAD2   |
| GRENADE1    | GRENADE2  |
| SERVICE     |           |

The Switch Test menu has a unique exit procedure because it checks the switches normally used for navigation. To exit to the main menu, simultaneously press a Start button and squeeze a trigger.

Main Menu

System Tests Menu

Screen Tests Menu

SCREEN TESTS EXIT COLOR ADJUSTMENT SCREEN ADJUSTMENT COLOR SCREENS

| Main Menu |     |                   |                  |  |  |
|-----------|-----|-------------------|------------------|--|--|
|           | Sys | System Tests Menu |                  |  |  |
|           |     | Scre              | een Tests Menu   |  |  |
|           |     |                   | Color Adjustment |  |  |

This color bar screen of gray, yellow, cyan, green, magenta, red and blue helps identify missing colors. Missing color bars may indicate bad video RAM in the PC, or a problem with the monitor.

Color bars can also help

- Peak the brightness and black levels
- Balance red, green and blue drives
- Check purity problems (color contamination)
- Compensate for barrel or pincushion distortion
- Adjust size controls
- Test for video noise sources (such as bad cables)

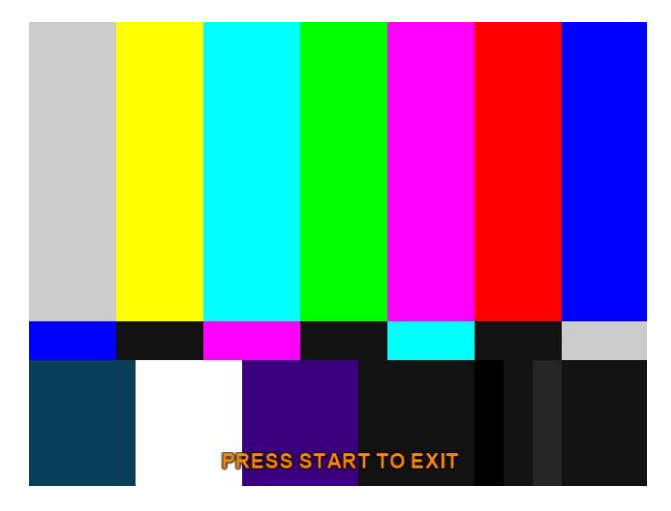

| Main Menu |     |      |                        |  |  |
|-----------|-----|------|------------------------|--|--|
|           | Sys | stem | Tests Menu             |  |  |
|           |     | Scr  | een Tests Menu         |  |  |
|           |     |      | Screen Adjustment Menu |  |  |

This crosshatch screen adjusts width and height, static convergence and purity, brightness and focus.

**Width and Height** Adjust height and width of the crosshatch pattern until the grid fills the screen. Keep all the lines visible, though. If part of the grid goes off the screen, then the game image will, too.

**Static Convergence and Purity** All lines in the crosshatch pattern must be white. Else, there is a convergence or purity problem. Slight color tinges at the extreme edges of the screen are okay.

Brightness Ensure the bars are a fairly strong white.

Focus Bars with fuzzy edges indicate a focus problem. Adjust the focus control for best sharpness.

|  | ADJUST GRID | TO FIT SCREEN |  |
|--|-------------|---------------|--|
|  | PRESS START | ΤΟ ΕΧΙΤ       |  |
|  |             |               |  |
|  |             |               |  |
|  |             |               |  |
|  |             |               |  |

| Main Menu |                   |      |                |  |  |
|-----------|-------------------|------|----------------|--|--|
|           | System Tests Menu |      |                |  |  |
|           |                   | Scre | een Tests Menu |  |  |
|           |                   |      | Color Screens  |  |  |

These are solid, one-color images that help adjust color drive controls for proper intensity. The screens are black, white, red, green and blue. Press the Start button to cycle through the screens. The white screen helps adjust brightness and color output balance.

#### System Tests Menu

#### Sound Test Menu

This checks sound volume and quality. Missing sounds indicated digital flaws. Distorted sounds suggest analog flaws. Lack of sound suggests disconnected or bad cables or speakers.

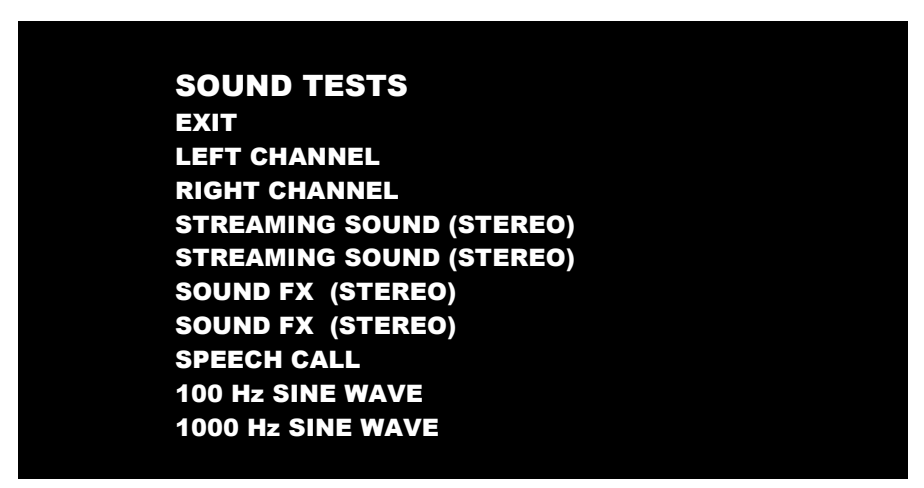

- LEFT CHANNEL AND RIGHT CHANNEL play a gunshot on each speaker.
- The first and second STREAMING SOUND plays a background music track.
- The first and second SOUND FX plays a sound affect.
- SPEECH CALL plays a vocal line.
- 100 and 1000 Hz Sine Waves generate specific frequency sounds. Cancel these sounds by selecting another test.

| M | Main Menu |                 |  |  |  |  |
|---|-----------|-----------------|--|--|--|--|
|   | Sy        | stem Tests Menu |  |  |  |  |
|   |           | File Tests      |  |  |  |  |

This tests the integrity of the contents of the hard drive, searching for corrupt or missing game files. Damaged or missing files register as failed and are listed. The only solution to this problem is to restore the system from the DVD-ROM, as described in the Restore the Hard Drive section.

| Ma                | Main Menu |                 |  |  |  |  |  |
|-------------------|-----------|-----------------|--|--|--|--|--|
| System Tests Menu |           |                 |  |  |  |  |  |
|                   |           | Coin Meter Test |  |  |  |  |  |

In this test, the System Tests Menu is the bottom-level menu. Watch the mechanical coin meter, which should increment by one count. If it does, it has passed the test. If it does not, it may not be receiving a pulse from the game. See Troubleshooting for more details.

\$0.00

#### Main Menu

#### System Tests Menu

#### **Cabinet Lamps Test**

This test turns the five different cabinet light lines on and off, cycling through left and right start buttons, the left and right holsters and the T-600 eyes with subwoofer.

## Main Menu

System Tests Menu

#### Watchdog Test

This tests the Watchdog circuit, which protects the game against screen freezes (infinite loops). After a countdown, the game resets. To exit before the reset, press either Start or Volume button, squeeze a trigger or pump a gun. If the test succeeds, the game resets normally. If the test fails, the reset process loops or ends abnormally. See the Troubleshooting Chapter to diagnose and correct this problem.

If the watchdog is disabled, the countdown will finish with no result.

| Ma | Main Menu   |                                                                                                    |                 |  |  |  |  |
|----|-------------|----------------------------------------------------------------------------------------------------|-----------------|--|--|--|--|
|    | Collections |                                                                                                    |                 |  |  |  |  |
|    |             | COLLECTIONS<br>EXIT<br>SEND COLLECTIONS MESSAGE<br>SHOW COINUP FEE DETAILS<br>LAST COLLECTION DATE<br>GROSS COLLECTIONS | NEVER<br>\$0.00 |  |  |  |  |
|    |             | COINUP FEES                                                                                                    | \$0.00          |  |  |  |  |

**Send Collections Message** contacts the server and delivers the latest collections information, zeroing out local coin data.

NET COLLECTION

Show Coinup Fee Details shows costs related to advertising, communications and upgrades.

Gross Collection is the total amount of money the game has earned since last collection.

**CoinUp Fees** should match total from CoinUp Fee details.

Net Collection is Gross minus Fees.

## Main Menu View Log Menu

This lists history of significant events or errors in file system.

# Maintenance

## **Hard Drive Recovery**

Symptoms requiring hard drive recovery include

- File Test reports bad or missing files.
- Game fails to finish loading during startup.
- After resetting the AC power, an error is reported.
- You are prompted to insert a boot DVD.
- Erratic Game or Attract Mode.
- The following screen:

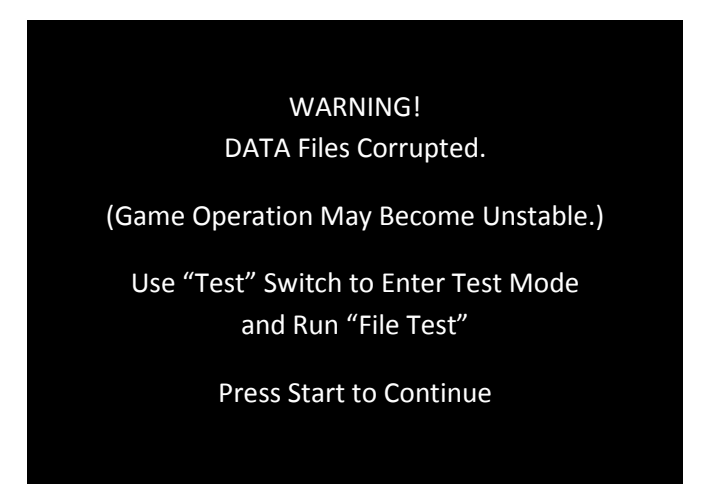

To identify corrupt files, press Test, choose System Test Menu and run the File Test.

The only way to repair corrupt files is to recover the hard drive, as detailed below.

#### COMPUTER

The computer contains sensitive components, including a hard drive. Do not handle roughly. Call your distributor before servicing its internal components. Ask about warranty information as it relates to the PC.

Do *not* use the PC on/off switch. Turn AC power on or off with the cabinet power switch.

- 1. With game and PC on, verify that the RIO board has power. If not, see Troubleshooting.
- 2. Open the Coin door.
- 3. Open the PC DVD-ROM tray by reaching back to the PC and pressing the Open/Close button on the drive bay.
- 4. Insert the first of two restore DVDs (labeled *Disc 1*) into the tray.
- 5. Close the tray by pressing the Open/Close button again.
- 6. Turn cabinet power switch to OFF. Wait 30 seconds.
- 7. Turn cabinet power switch to ON.

## Service Manual

- 8. Recovery begins automatically when PC boots up.
- 9. If recovery does not begin, check to ensure disc is inserted correctly and is not damaged.
- 10. Initial software loading may take several minutes. Check progress periodically. Do not interrupt power or reset the game during recovery.
- 11. At some point, the game will eject *Disc 1* and prompt you to insert *Disc 2*. Swap discs and close the tray.
- 12. When software has been loaded, a message indicates that restore is complete. When instructed to remove *Disc 2*, open DVD-ROM drive tray and remove *Disc 2*.
- 13. Turn cabinet power switch off.
- 14. After 30 seconds, turn cabinet power switch on.
- 15. Game will reboot and enter calibration mode.
- 16. Re-calibrate guns.

## **BIOS Settings/Power Management**

#### NOTICE

The PC ships with correct BIOS settings. Making changes to the BIOS different from the description below may adversely affect game functions.

This BIOS setting lets the PC automatically power up. With the setting enabled, the PC reboots when it detects AC power. This eliminates the need to manually turn the PC back on after power disruption.

Do *not* use the PC on/off switch. Turn AC power on or off with the cabinet power switch.

- 1. Turn cabinet power switch off.
- 2. Open rear of cabinet.
- 3. Connect a USB keyboard to the PC.
- 4. While holding the Delete key on the keyboard down, turn cabinet power switch on.
- 5. When the BIOS menu screen appears, make the following adjustments.

| Feature                                         | Set to                                           |
|-------------------------------------------------|--------------------------------------------------|
| Standard CMOS Feaures > Drive A                 | [none]                                           |
| Standard CMOS Features > HALT ON                | [No Errors]                                      |
| Advanced BIOS Features > Boot Sequence          | 1 <sup>st</sup> CD-ROM 2 <sup>nd</sup> Hard Disk |
| Advanced BIOS Features > APIC Mode              | Disabled                                         |
| Advanced Chipset Features > Frame Buffer        | [16M]                                            |
| Advanced Chipset Features > PMU > CPU Frequency | [200.0]                                          |
| Power Management Setup > PWRON After PWR-Fail   | [On]                                             |
|                                                 |                                                  |
|                                                 | Follow instructions on screen to save            |

and exit.

6.

7.

PC will reset and load the game.

## **Opening the Gun Case**

Open the gun case to service the trigger, buttons, and coil assembly. You do not need to open the case to service the pots that aim the gun.

- 1 To open the gun case, first remove the 12 Torx security screws shown by the single arrows in the picture below, and remove the corresponding nuts from the other side of the gun.
- 2 Remove the four screws shown by the double arrows in the picture below. These screw into the frame, so there are no nuts to remove.
- 3 Carefully remove the left side cover from the gun, being careful not to pull the wires from the grenade button on the cover. The wires are long enough that you can set the cover on the control panel near the gun without disconnecting the wires.

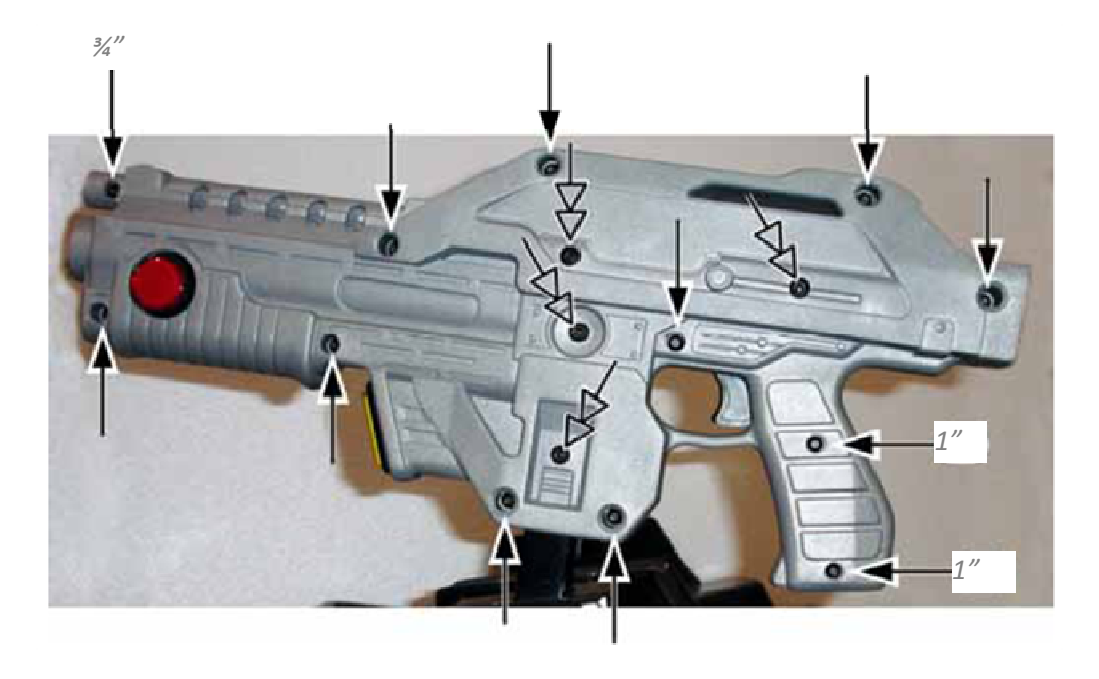

## **Closing the Gun Case**

- 1 To close the gun case, first align the slots that fit around the gun PCB (with the LED display), and then carefully put the two halves together. Make sure no wires or components get caught or pinched. Pay special attention to the area around the trigger and spring, the wires coming out of the frame shaft, and the wires attached to the coil and barrel light.
- 2 Insert the four (4) 3/8" x 10-32 screws shown with the double arrows. Partially tighten all four screws, verify the case is mating properly, and then tighten the screws snugly.
- 3 Check the trigger to make sure it works properly. The trigger or spring could shift while you are assembling the case.
- 4 Replace the remaining 8-32 screws and nuts, shown by the single arrows above, and tighten snugly. The screw at the top of the muzzle end is 3/4" long, and the two screws in the handle are 1" long, as shown above. All of the other screws are 1 ¼" long.

## **Gun Trigger Service**

To replace the trigger spring, refer to the picture below for its placement in the gun housing.

- 1 Install the plastic trigger so it presses against the spring, and the bottom part of the trigger will press the switch actuator when a player pulls the trigger.
- 2 To replace the micro switch, remove the two screws that secure the switch in place. Remove the two wires and install them on the same terminals on the replacement switch.
- 3 Connect the signal wire to the NO connector (middle connector) and the black ground wire to the C connector.

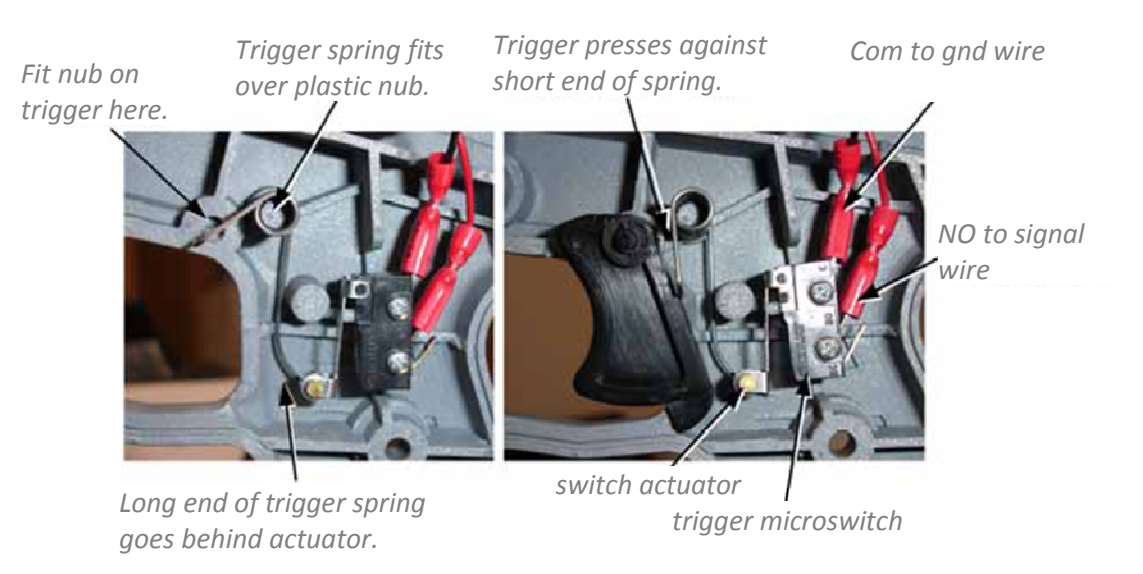

## Trigger Mechanics and Wiring

## **Gun Button Service**

These instructions explain service for components of the lighted buttons.

- 1 If you replace a button micro switch, connect the signal wire to the NO (middle) connector and the black ground wire to the C connector. Failure to do so will cause the button to not work.
- 2 To replace the LED bulb, pull the lamp assembly straight out of the button housing, and then pull the bulb straight out of the lamp housing. The two lamp wires are interchangeable and can connect to either terminal on the lamp housing.

## **Gun Coil Assembly Service**

The coil assembly provides the force-feedback recoil when the gun is fired. Perform the following steps to replace components of the coil assembly:

1 Open the gun case as described earlier.

2 Remove the two screws shown below from the right side of the gun.

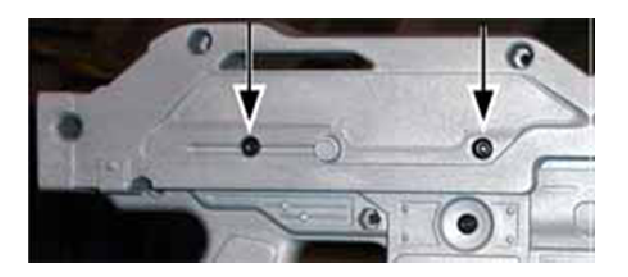

Two Screws on Right Side of Gun

- 3 Remove the nut that secures the ground wire to the ground lug on the side of the coil assembly mounting plate, as shown below.
- 4 Remove the two screws that secure the coil assembly mounting plate to the gun shaft, as shown below.

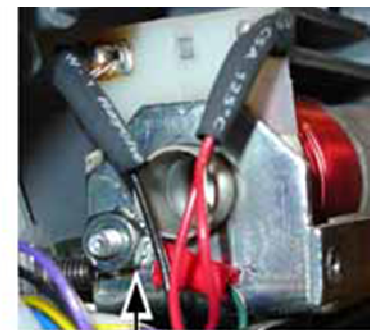

ground wire to ground lug NOTE: You must reconnect this wire.

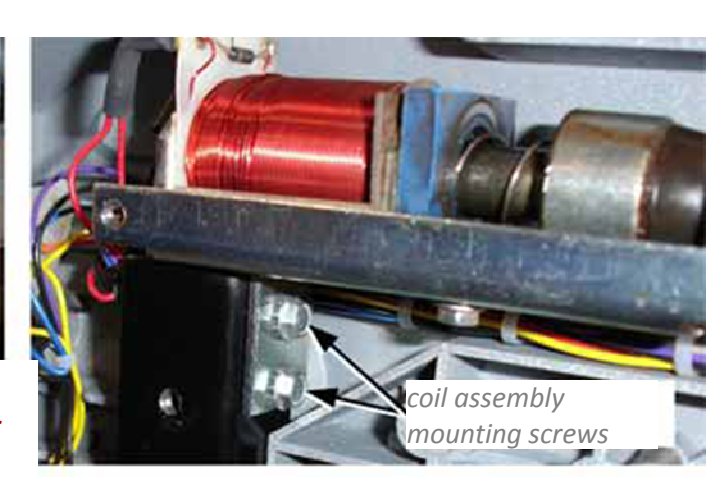

## Coil Assembly in Gun

5 Reverse the steps to re-install the coin assembly. Be sure to secure the ground wire to the ground lug on the coil assembly mounting plate.

## **Gun Pot and Gear Service**

Each gun has two pots that measure the movement of the gun on the X-axis (left and right) and Y-axis (up and down). The X-axis pot is located under the gun base below the trigger. The Y-axis pot is located on the side of the gun base below the reload button.

Use the Gun Test & Calibrate screen from System Tests in the Operator menu to test gun motion. To test a pot, power off the game and test resistance at the pot. When you move the gun, you should see a steady linear increase or decrease in resistance, with no jumps. Replace the gears if they are worn or cracked.

## Service Manual

Perform the following steps to replace a pot or gear shaft:

- 1 Remove the six (6) Torx security screws that secure the front and rear covers over the gun base, and remove the covers.
- 2 Remove the two mounting nuts and remove the metal mounting plate from the pot to be replaced.
- 3 Use an Allen wrench to loosen the set screw from the gear shaft, and remove the gear shaft.
- 4 Using a 1/2" wrench, remove the nut and lock washer that secure the pot to the frame.
- 5 De-solder the wires from the pot and solder them on the same terminals on the replacement pot.
- 6 Install the new  $5K\Omega$  pot with the same orientation. Make sure that the plastic keys on the pot mate properly with the metal.
- 7 Re-install the lock washer and nut, being careful not to over-tighten.
- 8 Re-install the gear shaft and tighten the set screw.
- 9 Calibrate the gun using the Gun Test & Calibrate screen from System Tests in the Operator menu after replacing a pot.

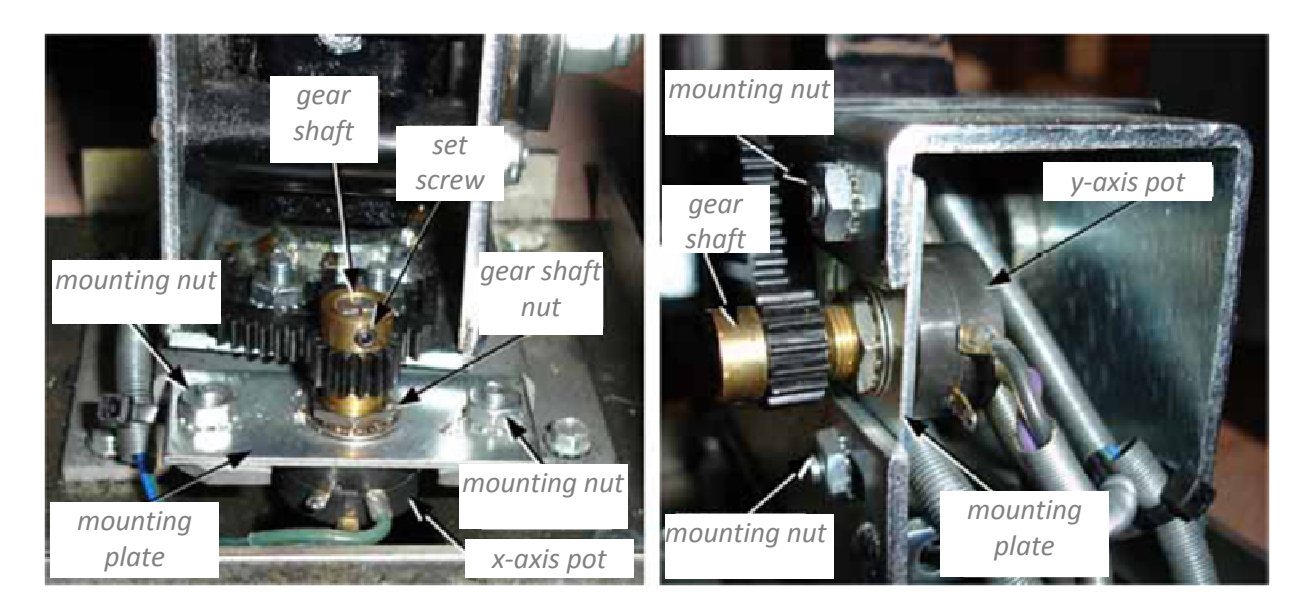

#### Gun Gears and Pots

## **Gun PCB**

The gun driver board is mounted remotely in the cabinet and controls the voltage to the gun coil. There is one for each gun.

#### POTENTIAL PCB DAMAGE

Disconnect the cabinet from AC power before making any connections to the gun PCB. Hot-plugging any connector will damage the PCB.

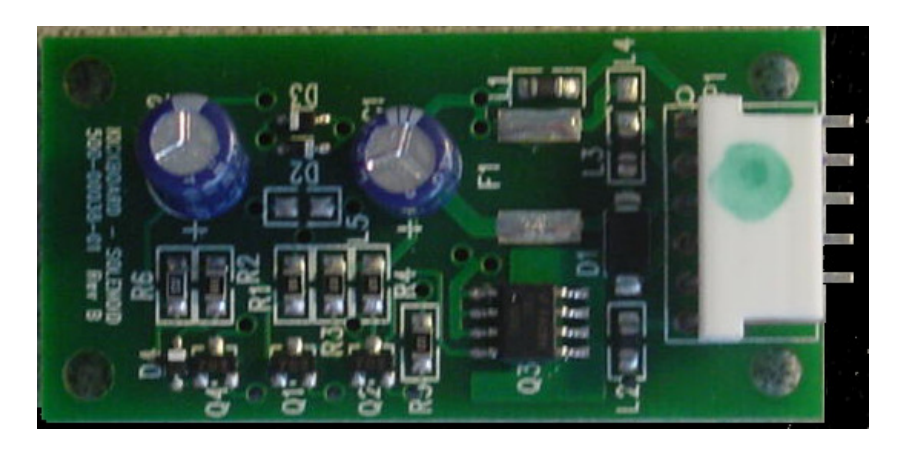

## Gun Driver Board

## **Start Button Service**

The Start buttons for each player are illuminated with 12-volt lamps. Perform the following steps to replace the buttons, lamps, and micro switches:

- 1 Disconnect the cabinet from AC power.
- 2 Open the coin door and reach up under the control panel to access the buttons.
- 3 To remove a micro switch, gently rock it to the side and remove it from the housing. Remove the wires and install them on the same connectors on the new micro switch.
- 4 To remove the lamp housing, gently rock the white plastic housing from side to side to pop it out of the button housing.
- 5 To remove the button from the control panel, unscrew the retaining ring from under the control panel.
- 6 To remove a lamp from the housing for replacement, pull it straight out of the lamp housing.
- 7 When connecting the wiring to the micro switch and lamp, refer to the labels on the wires and the image below to make sure the connections are correct.

#### **MICROSWITCH CONNECTION**

Do not connect the 12-volt lamp power wire to the micro switch. This could damage the BVRI/O PCB.

8 Reverse these steps to install the replacement button and micro switch. Connect the ground wire to the COM connector on the bottom of the switch housing, and the signal

## Service Manual

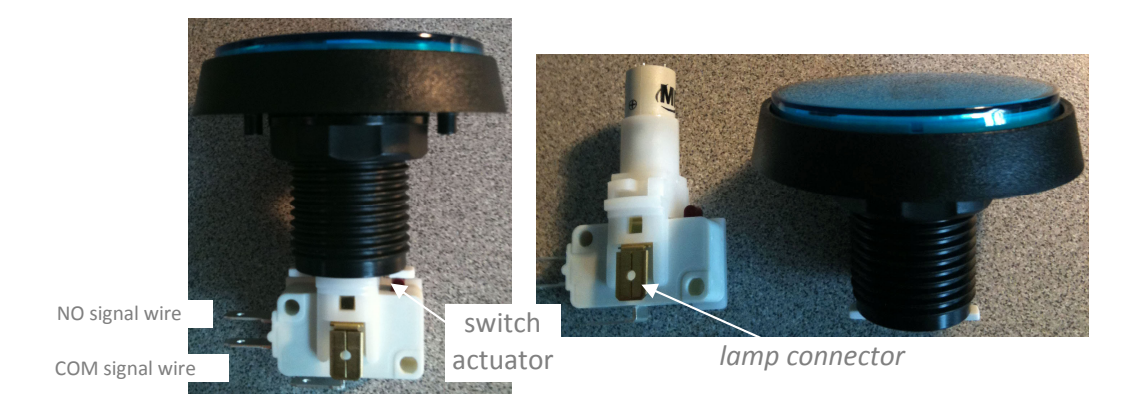

Assembled button (left) and disassembled button (right)

## **Marquee Florescent Light Service**

The marquee is lit by a florescent fixture. To gain access to the marquee fixture, remove the three (3) wood screws and five (5) nuts with washers from the back of the marquee, and then remove the marquee front with the artwork and clear plastic.

Replace the florescent tube with another 18" florescent tube.

To remove the fixture, disconnect the cabinet from AC power. Disconnect the AC power cord from the fixture. Remove the two Phillips screws that secure the fixture to the cabinet and remove the fixture.

## **Cold-Cathode Fluorescent Light Service**

The cold-cathode florescent lighting is used to add dramatic lighting effects to the cabinet.

Note: If both lights in a set fail, make sure the power connector is firmly attached to the power inverter. Connect the lights to another power inverter to test them. Replace the power inverter if faulty; it is held in place with Velcro and/or cable ties.

| Light Location  | Size and Qty         | Changing Tube(s)             | Inverter Location      |
|-----------------|----------------------|------------------------------|------------------------|
| Kick Panel      | One 12" red tube     | Remove the four screws       | Cabinet floor          |
|                 |                      | that secure the instruction  |                        |
|                 |                      | panel in place.              |                        |
| Area below guns | Two 6" red LEDs; one |                              | Beneath gun mounts     |
|                 | below each gun       |                              |                        |
| Speaker         | One 12" tube         | Remove the four screws       | Inside cabinet on side |
|                 |                      | that secure the instruction  | wall                   |
|                 |                      | panel in place.              |                        |
| Marquee         | 18" traditional      | Remove three screws and      |                        |
|                 | fluorescent          | five nuts with washers, then |                        |
|                 |                      | the marquee front            |                        |

# **Cabinet** Wiring

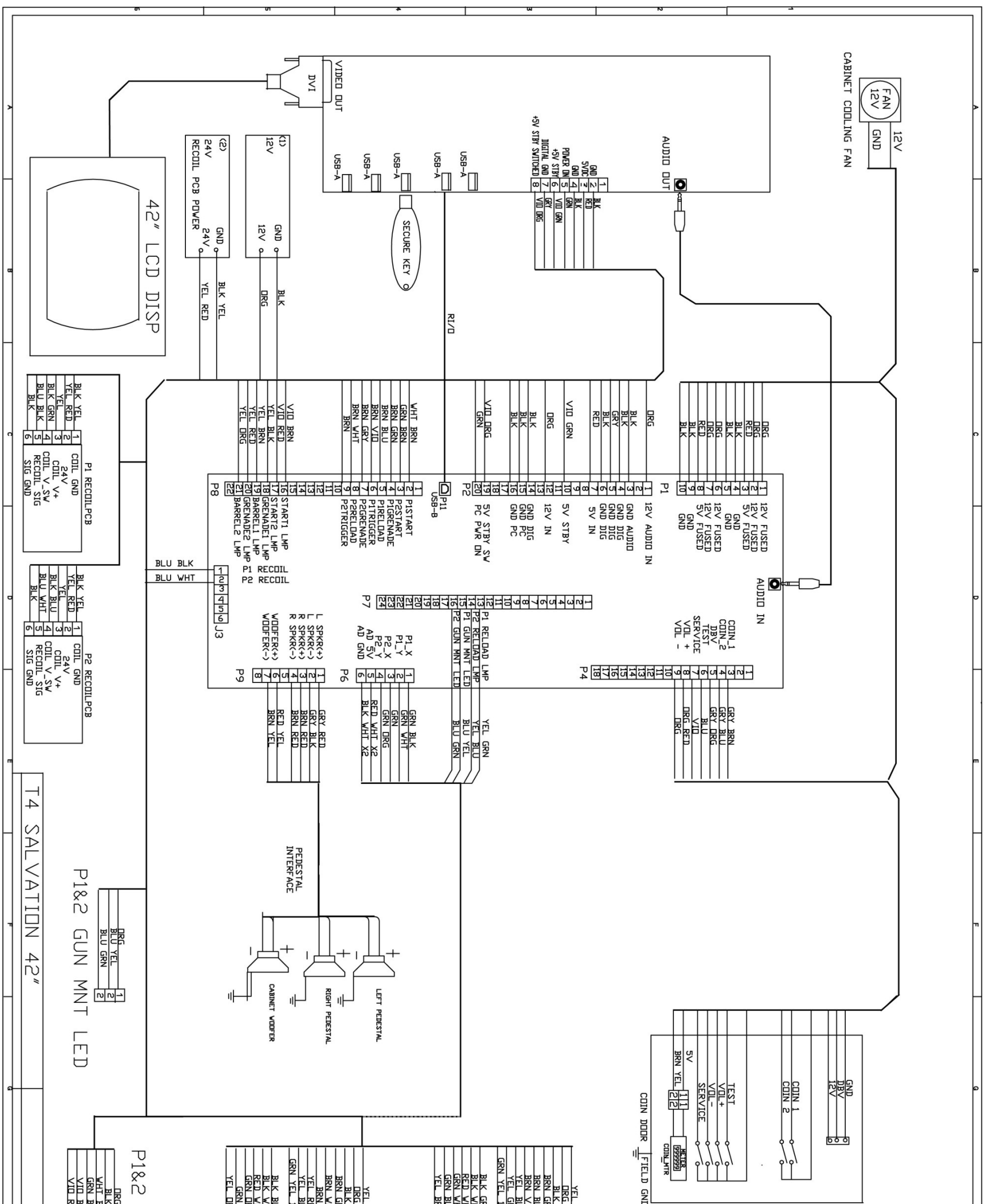

| (1/2) |   |      |   |     |   | COIN |  |
|-------|---|------|---|-----|---|------|--|
| 1     | σ | I 01 | 4 | w w | N | -    |  |

Page 35 Terminator Salvation<sup>™</sup> Game Software Copyright © 2010 PlayMechanix <sup>™</sup> Inc. All rights reserved.

# Gun Parts and Wiring

# **Exploded Cabinet**

| ਸ                          | Q            | P                                                   | 0                         | z                                      | м                                                      | -                                                       | ~            | د                                     | _                                              | т   | G                                                         | т                                                      | m            | D                         | ი            | œ                          | A             | LETTER    |
|----------------------------|--------------|-----------------------------------------------------|---------------------------|----------------------------------------|--------------------------------------------------------|---------------------------------------------------------|--------------|---------------------------------------|------------------------------------------------|-----|-----------------------------------------------------------|--------------------------------------------------------|--------------|---------------------------|--------------|----------------------------|---------------|-----------|
| 6.5" WOOFER SPEAKER 4 OHMS | WOOFER GRILL | #8 x 3/4" BLACK BUTTON HEAD<br>T.I.P. SCREW (QTY 4) | 1/4" BLACK WASHER (QTY 7) | 1/4" BLACK SPLIT LOCKWASHER<br>(QTY 7) | #1/4-20 X 1" BLACK BUTTON<br>HEAD P.I.I. SCREW (QTY 4) | #10-32 X 3/8" BLACK BUTTON<br>HEAD P.I.T. SCREW (QTY 6) | FRONT BEZEL  | TEMPERED GLASS 18" X 30.5" X<br>3/16" | #6-32 X 3/8" PAN HEAD PHILIPS<br>SCREW (QTY 6) | ГСР | #1/4-20 x 1.25" BLACK BUTTON<br>HEAD P.I.T. SCREW (GTY 3) | #8-32 x 1/2" BLACK BUTTON<br>HEAD P.I.T. SCREW (QTY 6) | MARQUEE      | FLUORESCENT FIXTURE COVER | STARTER FS-2 | 18" FLUORESCENT BULB - 15W | MARQUEE FRAME | PART NAME |
|                            | 600-00585-01 |                                                     |                           |                                        |                                                        |                                                         | 600-00581-01 | 600-00584-01                          |                                                |     |                                                           |                                                        | 600-00576-01 |                           |              |                            | 600-00591-01  | PART NO   |

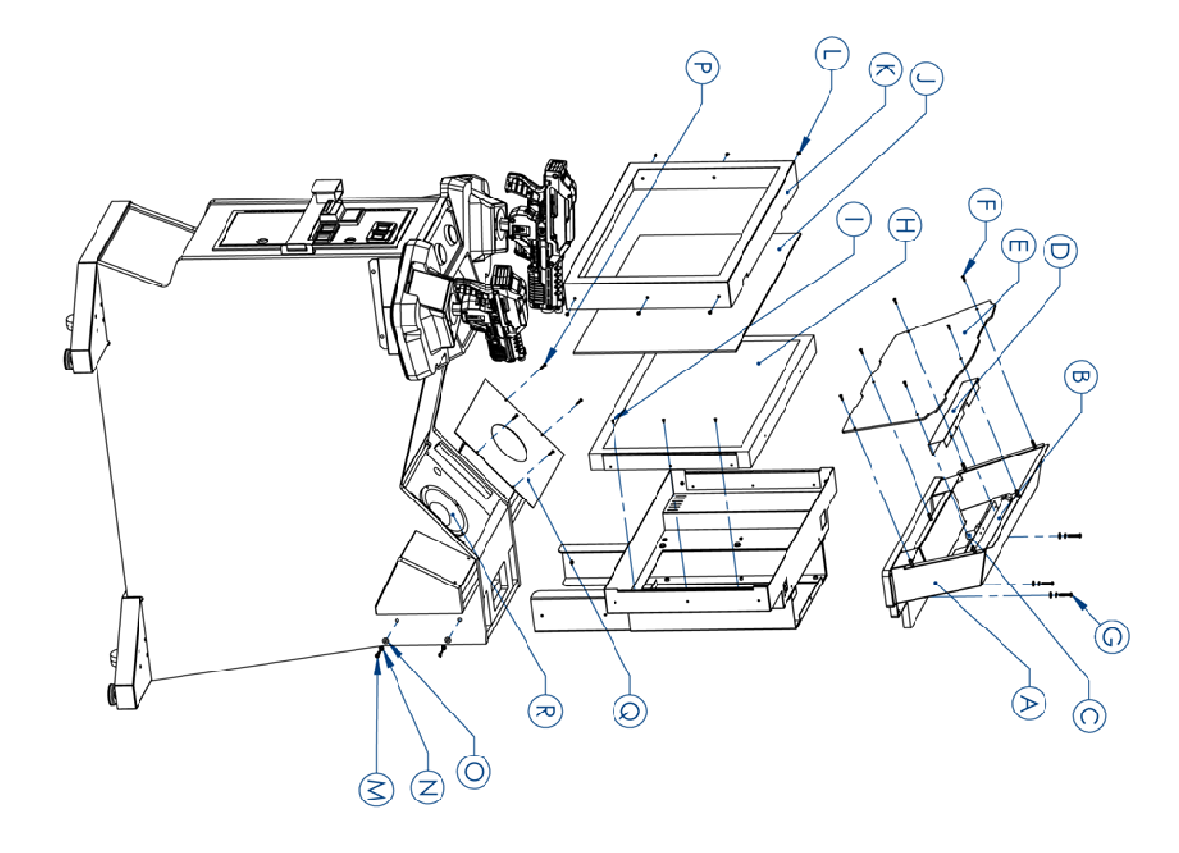

## LETTER $\Box$ Т G ш $\cap$ σ ≻ Т #1/4-20 X 3/4 (QTY 4) HEX HEAD WITH KEPS #1/4-20 X 3/4" BLAC BUTTON HEAD P.I.1 SCREW 1/4 BLACK SPLIT LOCKWASHER **BLACK BUTTONHEAD** FRONT GUN SHROUD 1/4" BLACK WASHER REAR GUN SHROUD #8-32 × 1 υ PART NAME GUN SCREW 2 (QTY 5) 600-00606-01 600-00607-01 PART NUMBER 820-00013-00 600-00593-01 ์ด Т (77) m) ≻ I $\bigcirc$ $\bigcirc$ .

# **Gun Mounting**

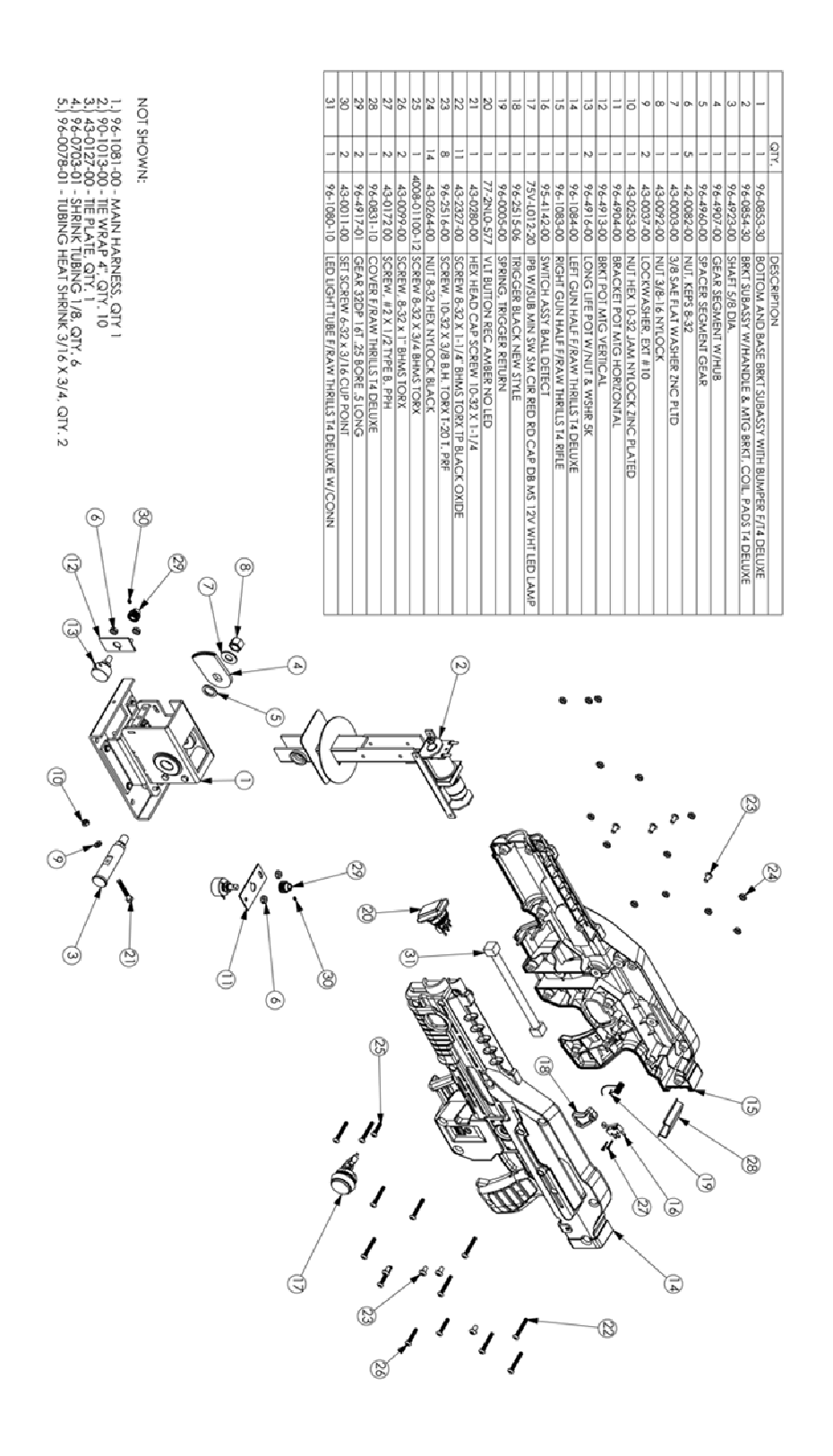

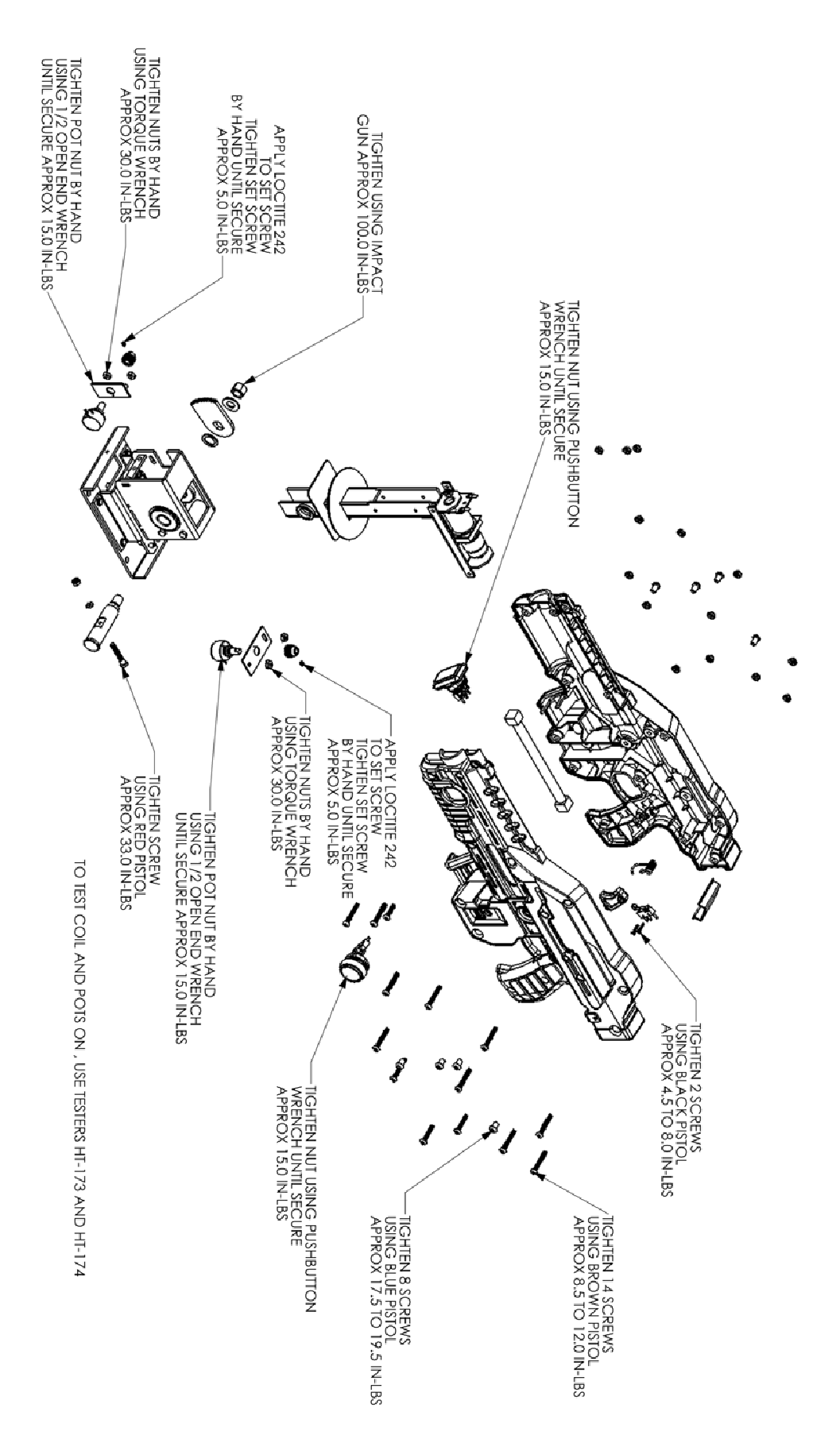

## **Gun Wiring**

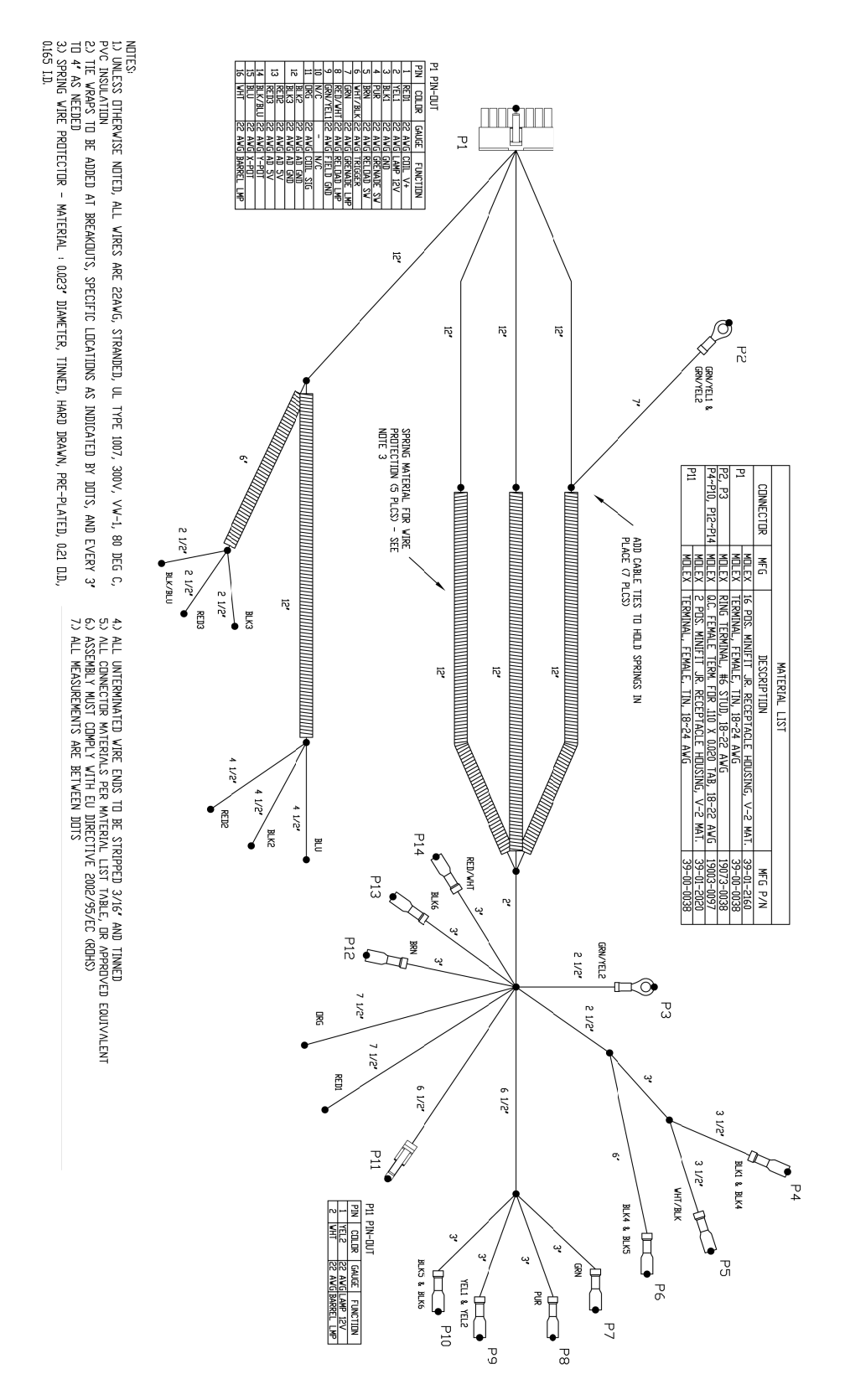

# Troubleshooting

#### Warning: Review safety chapter before making any adjustments to game.

| Problem                        | Possible Cause           | Solution                                                                                                    |
|--------------------------------|--------------------------|----------------------------------------------------------------------------------------------------|
| Game will not power up.        | Game not plugged in      | Plug game into AC outlet.                                                                                               |
|                                | Game not turned on       | Turn on main power switch.                                                                                              |
|                                | Game fuse is blown.      | Check and replace fuse.                                                                                                 |
|                                | No power to receptacle   | Test AC outlet and plug game into<br>powered outlet.                                                                    |
|                                | PC not turned on.        | Turn PC power switch on. Ensure<br>IEC cable tightly plugged in. Trace<br>cable back to source to ensure<br>continuity. |
|                                | PC BIOS set incorrectly. | See BIOS Settings chapter.                                                                                              |
|                                |                          |                                                                                                    |
| Scrambled or scrolling display | Sync polarity incorrect. | Change DIP switch settings for<br>HSYNC and VSYNC.                                                                      |
|                                | 1                        |                                                                                                    |
| Buttons do not work            | Faulty micro switch      | Replace the micro switch on the                                                                                         |
|                                |                          | button and re-test. Verify that the                                                                                     |
|                                |                          | wires are connected to the correct                                                                                      |
|                                |                          | spades on the micro switch                                                                                              |
|                                | Faulty wiring            | Disconnect the cabinet from AC                                                                                          |
|                                |                          | power. Verify that all wires are                                                                                        |
|                                |                          | firmly connected to each button and                                                                                     |
|                                |                          | the PCB. Verify that no wires are                                                                                       |
|                                |                          | frayed or improperly shorting to                                                                                        |
|                                |                          | ground. Verify that wires are                                                                                           |
|                                |                          | connected to the correct                                                                                                |
|                                |                          | spades on the micro switches.                                                                                           |
|                                | Faulty PCB               | Ensure all connections to PCB are                                                                                       |
|                                |                          | secure. Replace PCB if faulty.                                                                                          |

| No sound or bad sound | Bad connection     | Check connection to speakers.      |
|-----------------------|--------------------|------------------------------------|
|                       | Volume set too low | Use VOL UP button on Test panel to |
|                       |                    | raise volume                       |

| Faulty wiring  | Verify all wires are firmly connected |
|----------------|---------------------------------------|
|                | to the speakers, PCB, and green       |
|                | computer audio port. Verify that      |
|                | each wire is connected to the         |
|                | correct port and no wires are frayed  |
|                | or improperly shorting to ground.     |
| Blown speakers | Remove the grill and inspect each     |
|                | speaker for visible damage. Run the   |
|                | Sound Test from System Tests in the   |
|                | Operator Menu to verify each          |
|                | speaker is working.                   |
| Reversed wires | A weak or low muffled sound is a      |
|                | sign of reversed speaker wires.       |
|                | Check for reversed wires on each      |
|                | speaker.                              |
| Faulty PCB     | To verify audio is working at the     |
|                | computer, connect stereo              |
|                | headphones to the green computer      |
|                | audio port.                           |

| Constant low audio hum | Faulty power supply | Check external DC supply and the PC |
|------------------------|---------------------|-------------------------------------|
|                        |                     | supply.                             |
|                        | Open ground         | Check all ground wires in cabinet.  |
|                        |                     | Ensure AC wall outlet is properly   |
|                        |                     | grounded                            |

| Cold cathode tubes flicker or fail to | Bad connection | Check for snug connection at      |
|---------------------------------------|----------------|-----------------------------------|
| light.                                |                | inverter or under topper bracket. |
|                                       | Loose end caps | Tighten end caps.                 |

| Game does not load.                    |                    |                                    |
|----------------------------------------|--------------------|------------------------------------|
| Hard drive test reports "bad" or       |                    |                                    |
| "missing" files.                       |                    |                                    |
| Game fails to finish loading.          | Hard drive failure | Recover hard drive.                |
|                                        |                    |                                    |
| After resetting, game still reports an |                    | See Hard Drive Recovery procedure  |
| error.                                 |                    | in Maintenance section.            |
| Game suggests inserting a boot         |                    |                                    |
| DVD.                                   |                    |                                    |
| Erratic game mode or attract mode.     |                    |                                    |
| WARNING!                               |                    |                                    |
| Data Files Corrupted.                  |                    |                                    |
| (Game Operation May Become             |                    |                                    |
| Unstable.)                             |                    |                                    |
| Use "Test" Switch to Enter Test        |                    |                                    |
| Mode                                   |                    |                                    |
| and Run "File Test."                   |                    |                                    |
| Press Start To Continue.               |                    |                                    |
| Problem                                | Possible Cause     | Solution                           |
| Game resets.                           | Bad file.          | Run File Test. Restore hard drive. |

| Coin meter does not click during                                  | No pulse to meter                            | Check wiring from meter to RIO                                                                                                    |
|-------------------------------------------------------------------|----------------------------------------------|----------------------------------------------------------------------------------------------------|
| 1000.                                                             | Faulty meter                                 | Benlace coin meter                                                                                                    |
|                                                                   | Faulty meter                                 |                                                                                                    |
| Improper number of credits given when coins or bills are inserted | Incorrect setting in Adjustments             | Adjust settings                                                                                                    |
|                                                                   | Faulty wiring                                | Disconnect cabinet from AC power.<br>Verify wires are firmly connected to<br>coin mech and bill validator and<br>ground wires are properly<br>connected. Verify no wires are<br>frayed or shorting to ground. |
|                                                                   | Faulty coin mech                             | Verify coin mech is not jammed.<br>Ensure coin mech is properly<br>aligned and latched to coin door.                                                                                                    |
|                                                                   |                                              |                                                                                                    |
| Coin meter does not work                                          | Blown fuse(s) on PCB                         | Replace 5A fuse(s) on PCB                                                                                                    |
| Exits Test Mode every 3 seconds                                   | Test button stuck in ON position             | Slide or toggle button off after Test<br>Menu appears                                                                                                    |
| NO VIDEO message                                                  | Video cables not plugged in properly         | Reattach and tighten power and video cable to monitor.                                                                                                    |
| No Signal                                                         | Video or power cable not secure              | Check and secure cable.                                                                                                    |
|                                                                   | PC not turned on                             | Turn PC power switch on. Ensure<br>IEC cable tightly plugged in. Trace<br>cable back to source to ensure<br>continuity.                                                                                       |
|                                                                   |                                              |                                                                                                    |
| Dongle Not Present                                                | Dongle missing or disconnected               | Find dongle cable and reseat in USB port                                                                                                    |
|                                                                   | Faulty USB port                              | Insert dongle cable in different USB port                                                                                                    |
|                                                                   |                                              |                                                                                                    |
| Connect RIO Board or<br>RIO Board Missing                         | USB cable disconnected                       | Check USB connection from PC to<br>RIO board                                                                                                    |
|                                                                   | No power to RIO board                        | Check for proper voltage (+5V,<br>+12V) at JAMMA connector                                                                                                    |
|                                                                   | 1                                            | 1                                                                                                    |
| Watchdog Disabled or<br>Watchdog Failed                           | Watchdog defeated by JAMMA I/O<br>DIP switch | Set DIP switch 8 to OFF                                                                                                    |
|                                                                   | No power to Reset PCB                        | Connect power to Reset PCB                                                                                                    |
|                                                                   | Reset input to motherboard disconnected      | Connect 2-pin reset connector from<br>Reset PCB to motherboard reset pin                                                                                                    |
|                                                                   | Violet or black wire from Reset PCR          | Check reset wire connection to                                                                                                    |
|                                                                   | disconnected or faulty                       | JAMMA connector.                                                                                                    |

#### **Gun Troubleshooting**

Note: Do not replace or swap guns while power is on. Shut AC power off before connecting or disconnecting any components. Failure to do so may damage gun components.

| Problem                               | Possible Cause                  | Solution                             |
|---------------------------------------|---------------------------------|--------------------------------------|
| Guns won't register, or functions     | Faulty wiring                   | Verify that all wires are firmly     |
| poorly                                |                                 | connected and none are frayed or     |
|                                       |                                 | improperly shorting to ground.       |
|                                       | Disconnected USB or DC power    | Check all power connections. If all  |
|                                       |                                 | gun lights are off, this indicates a |
|                                       |                                 | problem with +12 VDC power.          |
|                                       | Blown fuse in gun power harness | Check the fuses (MDL 2A Slo Blo) in  |
|                                       |                                 | the gun power harness.               |
|                                       | Faulty power supply             | Verify the external DC power supply  |
|                                       |                                 | is putting out the correct voltages. |
|                                       |                                 |                                      |
| A button or trigger does not work.    | Faulty micro switch or wiring   | Check micro switch inside gun.       |
|                                       |                                 | Check wiring. Ensure no wires are    |
|                                       |                                 | pinched in the gun case.             |
|                                       |                                 |                                      |
| No force feedback recoil in gun       | Faulty DC power supply          | Ensure external DC power supply      |
|                                       |                                 | puts out +24 VDC.                    |
|                                       | Faulty coil                     | Check wiring. Replace faulty coil.   |
|                                       |                                 |                                      |
| Gun does not aim properly             | Gun out of calibration          | Calibrate gun                        |
|                                       | Faulty pot or gear              | Check gun pots and gears             |
|                                       |                                 |                                      |
| No crosshairs visible during play but | Check Shooting Mode adjustment  | Verify selected shooting mode has    |
| guns are functional                   |                                 | gun sight                            |

| No lights on gun | Check +12 VDC power | Check wiring and ensure external |
|------------------|---------------------|----------------------------------|
|                  |                     | DC power supply puts out +12 VDC |

| Fuses blow | Pinched wires       | Ensure no wires are pinched by case |
|------------|---------------------|-------------------------------------|
|            | Faulty power supply | Test voltage output and replace     |
|            |                     | power supply if faulty              |

# **Contact Information**

For an authorized distributor near you, check the Raw Thrills website at www.rawthrills.com

Contact Betson Enterprise Headquarters or your local Betson office for sales, technical information, warranty or repair. Betson can be reached at (800) 524-2343 Fax (201) 438-4837 <u>www.betson.com</u>

#### **CoinUp®** Service

PlayMechanix™ <u>www.playmechanix.com</u> 800 Roosevelt Road, Suite D-103 Glen Ellyn, IL 60137 (866) 646-1975 fax (630) 942-1073

#### **Betson Enterprises Headquarters**

303 Paterson Plank Rd. Carlstadt, NJ 07072 (800) 524-2343 or (201) 438-1300 fax (201) 438-4837